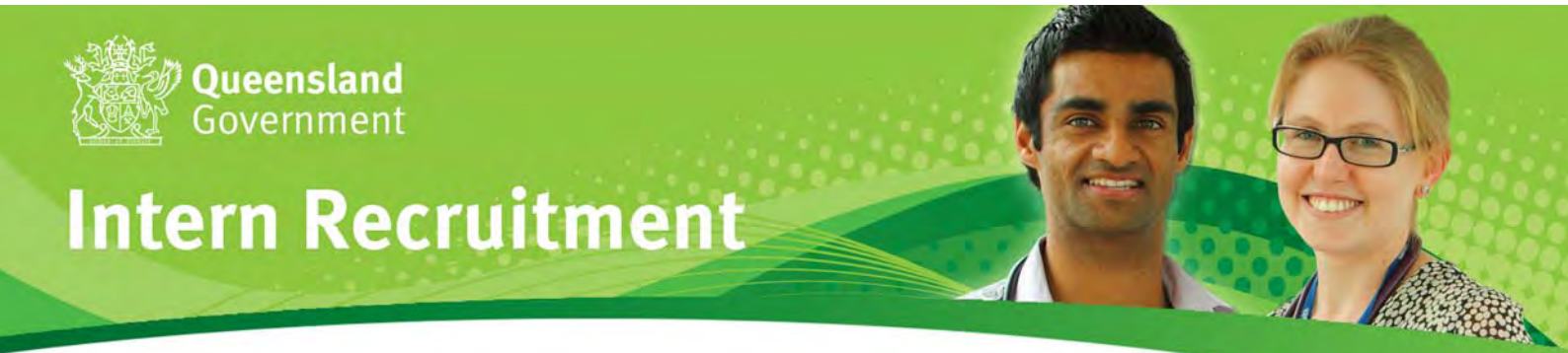

# QUEENSLAND HEALTH INTERN CANDIDATE USER MANUAL 2015

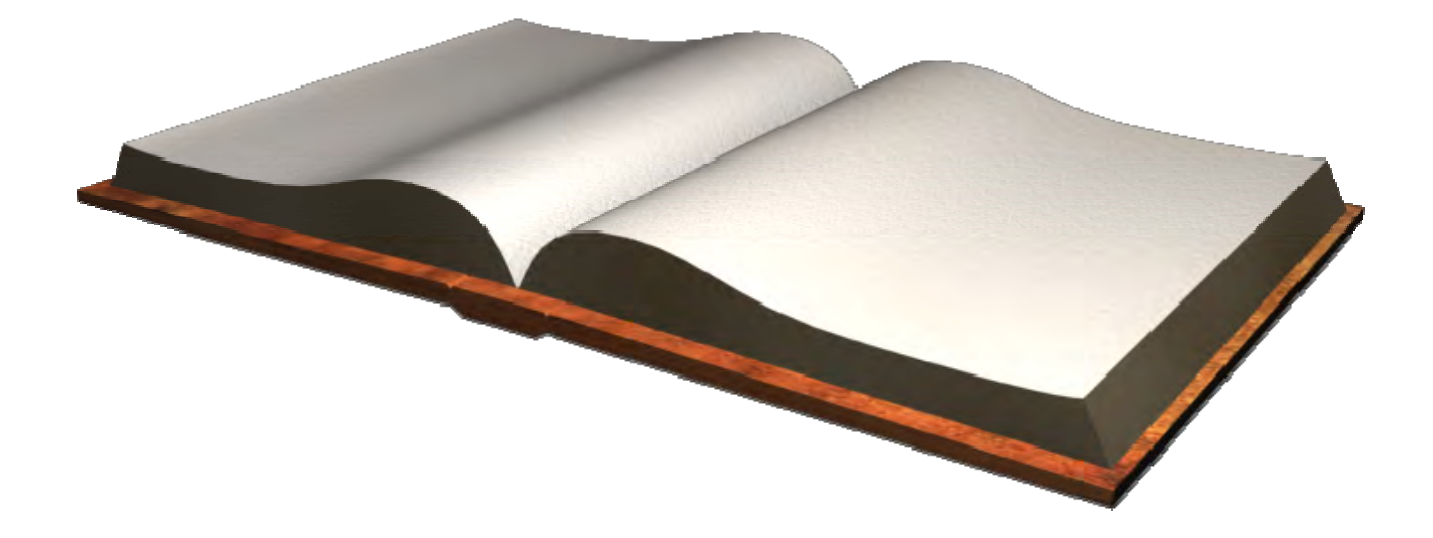

# **QUEENSLAND HEALTH INTERN CANDIDATE USER MANUAL – TABLE OF CONTENTS**

| HOW TO APPLY                                                                                                    |
|----------------------------------------------------------------------------------------------------|
| PREVIEW APPLICATION                                                                                             |
| COMMENCE APPLICATION                                                                                            |
| REGISTRATION PROCESS FOR NEW CANDIDATE                                                                          |
| STARTING THE APPLICATION                                                                                        |
|                                                                                                    |
| STEP 1 PERSONAL DETAILS                                                                                         |
| STEP 2 EDUCATION DETAILS                                                                                        |
| STEP 3 OTHER DETAILS                                                                                            |
| STEP 4 PREFERENCES                                                                                              |
| POSITION STATUS REPORT                                                                                          |
| STEP 5 REFEREES                                                                                                 |
| STEP 6 CURRICULUM VITAE                                                                                         |
| STEP 7 EMPLOYMENT FORMS                                                                                         |
| STEP 8 REVIEW AND EDIT                                                                                          |
| SUBMITTING YOUR APPLICATION                                                                                     |
| PRINTING A COPY OF YOUR APPLICATION                                                                             |
| WITHDRAWING YOUR APPLICATION                                                                                    |
| ACCESSING YOUR EXISTING APPLICATION                                                                             |
| EDITING YOUR APPLICATION AFTER THE INTERN CAMPAIGN CLOSE DATE                                                   |
| CHANGING YOUR PASSWORD                                                                                          |
| CHANGING YOUR FIRST NAME OR LAST NAME                                                                           |
| RECORDS OF EMAILS SENT FROM THE QUEENSLAND HEALTH RECRUITMENT SYSTEM                                            |
| UPLOADING SUPPORTING DOCUMENTATION, P2-P6 RE-PREFERENCING AND RESPONDING TO AN OFFER ONLINE<br>THROUGH MY FORMS |
| JOINT TICKET/EXEMPTION REQUIRED DOCUMENTATION                                                                   |
| P1 ROUND 1 OFFER ACCEPTANCE                                                                                     |
| OFFER ACCEPTANCE                                                                                                |

# **INTERN2015 RECRUITMENT CAMPAIGN**

| WEBSITE:            | www.health.qld.gov.au/medical/intern/default.asp |
|---------------------|--------------------------------------------------|
| INTERN COORDINATOR: | intern-recruitment@health.qld.gov.au             |

# HOW TO APPLY

The annual Queensland Health intern recruitment campaign is facilitated by the Office of the Principal Medical Officer (OPMO). Applications for intern positions are completed via an online application form which is accessed on the QH website.

Candidates are required to supply documentation in support of their application. Please ensure that you have electronic copies of the following items to upload to your application:

- Passport/Drivers Licence/Proof of Age (mandatory)
- Criminal History Consent Form (mandatory)
- Hepatitis B status (mandatory)
- Visa documentation (if applicable)
- Curriculum Vitae (not mandatory)
- English Language results for applications that have not complete Year 12/Senior schooling in an English speaking country (if applicable)
- Medical Degree (if applicable)
- Health Insurance documentation (if applicable)

Note: it is understood that most candidates will not yet have obtained their medical qualification. Pursuant to Queensland Health policy, all selected candidates will need to supply a copy of their medical qualification to the local medical administration unit upon commencement of employment.

At the commencement of the intern recruitment campaign, an **Apply now** button will appear on the intern campaign website.

# PREVIEW APPLICATION

Before commencing your application, you may view the questions you will be required to complete and the type of documentation you may be required to upload by clicking on "Preview Application Form".

| Queens                                     | and Government                                                            |                                    |                                |                | Hom                                                                     | e   <mark>Site map   Contact us   Help</mark>   Se |
|--------------------------------------------|---------------------------------------------------------------------------|------------------------------------|--------------------------------|----------------|-------------------------------------------------------------------------|----------------------------------------------------|
| About Us   Services                        | For Consumers   For Profes                                                | ssionals   Work For U              | s   News   Resources   Ou      | r Performance  |                                                                         |                                                    |
| Work For Us<br>Home<br>My Profile<br>Login | For Consumers > Going Into<br>Switch to accessibility m<br>Jobs List - Qu | Hospital<br>ode<br>Jeensland Publi | c Health System                |                |                                                                         | Proview                                            |
| Help<br>Position Status Report             | Message<br>. The system                                                   | has logged you out.                |                                |                |                                                                         | Application Form                                   |
|                                            | Job Name                                                                  |                                    | Closing Date                   | Time Remaining | Action                                                                  |                                                    |
|                                            | UAT2 - Intern Campaid                                                     | in                                 | 06-Mar-2013<br>11:00 AM (AEST) | 12 minutes     | <ul> <li>Start New A</li> <li>Access Ex</li> <li>Preview Apr</li> </ul> | ation<br>Ing Application<br>Ilication Form         |

#### **COMMENCE APPLICATION**

To commence your application click "Start New Application".

| Queenslan                                                                    | d Government                                                                                                    |                                |                | Home   Site map   Contact us   Help   Sa                                                 |
|------------------------------------------------------------------------------|----------------------------------------------------------------------------------------------------|--------------------------------|----------------|------------------------------------------------------------------------------------------|
| About Us   Services   Fo                                                     | r Consumers   For Professionals   Work For Us                                                                                                    | News   Resources   Ou          | r Performance  |                                                                                          |
| Work For Us<br>Home<br>My Profile<br>Login<br>Help<br>Position Status Report | For Consumers > Going Into Hospital<br><u>Switch to accessibility mode</u><br>Jobs List - Queensland Public<br>Message<br>. The system has logged you out. | Health System                  |                | Start New<br>Application                                                                 |
|                                                                              | Job Name                                                                                                    | Closing Date                   | Time Remaining | Action Action                                                                            |
|                                                                              | UAT2 - Intern Campaign                                                                                                    | 06-Mar-2013<br>11:00 AM (AEST) | 12 minutes     | <u>Start New Application</u> <u>Access Existing Application</u> Preview Application Form |

### **REGISTRATION PROCESS FOR NEW CANDIDATE**

Once you have clicked "Start New Application", you will be provided with an information page as well as a terms and conditions page. In order to proceed with your application you must accept these terms and conditions. You will then be directed to the registration page as detailed below:

| Registration Process                                                                                                    |
|----------------------------------------------------------------------------------------------------|
| * Denotes a mandatory question Red asterisk *                                                                                                    |
| If you have already registered with this and generation account of the second second |
| Title * First Name * Initial Last Name *                                                                                                    |
| Your Email Address * Confirm Your Email Address *                                                                                                    |
| Your Desired Password * Confirm Your Password *                                                                                                    |
| The State You Reside in * If other, please specify Save and Next                                                                                                    |
| Please choose your preferred time zone *                                                                                                    |
| Back Save and Next                                                                                                    |

Note: Throughout the application process a red asterisk (\*) denotes a mandatory question - which must be completed in order to proceed. Also, **DO NOT** use CAPS Lock when registering, please use **Title Case only.** 

- Complete this page by entering in the relevant information in each field.
- Once you have completed all mandatory fields, click on "Save and Next" to proceed to the next screen.

You will then be directed to the following Registration Process screen:

| Registration Process                                                                                                    |
|----------------------------------------------------------------------------------------------------|
| Thank you for your registration details. Login details sent to your email Please take careful note of the following login details for Tuture approximate security.                                                                                                    |
| Your login details have also been sent to the email automotion of the sense of the sense of the |
| Usemame: intern.rmo@yahoo.com<br>Password: ************************************                                                                                                    |
| have registered with                                                                                                    |

Take careful note of your login details for future access to your application. Your login details will also be sent to the email address you have registered with. You should check this has occurred prior to logging out of the system. The email may take up to 5 minutes to be received, depending on your service provider.

Click "Save and Next" to proceed to the next screen.

# **STARTING THE APPLICATION**

Once you complete the registration page, you will proceed to the start of the application process.

# **STEP 1 Personal Details**

Personal Details screen:

| Application                | Step 1 of 8            |                   |                      |               |                          |                         |                                         |    |  |
|----------------------------|------------------------|-------------------|----------------------|---------------|--------------------------|-------------------------|-----------------------------------------|----|--|
| 1                          | 2                      | 3                 | 4                    | 5             | 6                        | 7                       | 8                                       |    |  |
|                            | 2                      | Ő                 | ~                    | Ő             | Ő                        | ~                       | Ô                                       |    |  |
| 0                          |                        |                   |                      |               |                          |                         |                                         |    |  |
| Personal<br>Details        | Educational<br>Details | Other Details     | Preferences          | Referees      | Curriculum Vitae<br>(CV) | Employment<br>Forms     | Review and Edit                         |    |  |
| Personal De                | tails                  |                   |                      |               |                          |                         |                                         |    |  |
| * Denotes a man            | datory question        |                   |                      |               |                          |                         |                                         |    |  |
| Note: "Do not" (           | use CAPS Lock w        | hen completing th | nis application. Tit | le Case only. |                          |                         |                                         |    |  |
| First Name *               |                        |                   |                      |               | Sa                       | ave and Co<br>the botto | ntinue is located a<br>om of the screen | at |  |
| Last Name *                |                        |                   |                      |               |                          |                         |                                         |    |  |
| Date of Birth: *           | (dd-mm-yyyy)           |                   |                      |               |                          | / /                     |                                         |    |  |
| Gender: *                  |                        |                   |                      |               |                          |                         |                                         |    |  |
| <ul> <li>Female</li> </ul> |                        |                   |                      |               |                          | /                       |                                         |    |  |
| <ul> <li>Male</li> </ul>   |                        |                   |                      |               |                          | /                       |                                         |    |  |
| Uni Student ID:            |                        |                   |                      |               |                          |                         |                                         |    |  |
| If you do not hav          | e a university ID i    | number please ei  | nter N/A. *          |               | V                        |                         |                                         |    |  |
| 1                          |                        |                   |                      |               |                          | 111                     |                                         |    |  |

# Information required:

- □ Personal details (name, gender, date of birth)
- □ Address details
- □ Contact phone number
- □ E-mail address
- □ University student number
- □ Intern Placement Numbers AHPRA
- □ Citizenship/Residency Status (type of Visa if relevant)
- □ Rural Generalist information (if applying for the pathway)

# Supporting documents required:

- □ Current passport, licence or other identification
- □ Visa (if relevant)
- □ Visa Entitlement Verification Online (VEVO) consent form (if relevant)
- □ Evidence of health insurance (if relevant)
- Complete this page by entering the relevant information in each field.
- Once you have completed all mandatory fields, click "Save and Continue" to proceed to the next screen.

# **STEP 2 Education Details**

You will then be directed to the following Educational Details screen:

| Application S                                              | Step 2 of 8                                                  |                                                             |                                                                |                                                      |                                              |                                        |              |                                                                                                    |
|------------------------------------------------------------|--------------------------------------------------------------|-------------------------------------------------------------|----------------------------------------------------------------|------------------------------------------------------|----------------------------------------------|----------------------------------------|--------------|----------------------------------------------------------------------------------------------------|
| 1                                                          | 2                                                            | 3                                                           | 4                                                              | 5                                                    | 6                                            | 7                                      | 8            |                                                                                                    |
| o                                                          |                                                              |                                                             |                                                                |                                                      |                                              |                                        |              |                                                                                                    |
| Personal Details                                           | Educational<br>Details                                       | Other Details                                               | Preferences                                                    | Referees                                             | Curriculum Vitae<br>(CV)                     | Employment<br>Forms                    | Review and E | dit                                                                                                    |
|                                                            |                                                              |                                                             |                                                                |                                                      |                                              |                                        |              |                                                                                                    |
| Educational                                                | Details                                                      |                                                             |                                                                |                                                      |                                              |                                        |              | Save and Continue is located at                                                                                                    |
| * Denotes a man                                            | datory question                                              |                                                             |                                                                |                                                      |                                              | (                                      |              | the bottom of the screen                                                                                                    |
| Where did you/w<br>O Australia (inc                        | ill you obtain your<br>cludes Monash U                       | r primary medical<br>Iniversity Malaysia                    | qualification? *<br>campus)                                    |                                                      |                                              |                                        |              |                                                                                                    |
| New Zealan                                                 | d                                                            |                                                             |                                                                |                                                      |                                              |                                        |              |                                                                                                    |
| Other                                                      |                                                              |                                                             |                                                                |                                                      |                                              |                                        |              |                                                                                                    |
| What is the name                                           | e of the medical o                                           | degree you are co                                           | mpleting or have                                               | completed? *                                         |                                              |                                        |              |                                                                                                    |
| Please Selec                                               |                                                              |                                                             | •                                                              |                                                      |                                              |                                        |              |                                                                                                    |
| Have you comple                                            | ated your medical                                            | I degree? *                                                 |                                                                |                                                      |                                              |                                        |              |                                                                                                    |
| O No                                                       |                                                              |                                                             |                                                                |                                                      |                                              |                                        |              |                                                                                                    |
| Ŭ                                                          |                                                              |                                                             |                                                                |                                                      |                                              |                                        |              |                                                                                                    |
| Note: If applicab<br>following docum<br>within 2 days of t | le, on the closing<br>ents on the intern<br>he campaign clos | date of the intern<br>campaign websit<br>se date or your ap | campaign, you w<br>te to identify what<br>plication will not t | III receive an em<br>documentation<br>ne considered. | nail from the camps<br>will be required: 'Pr | aign coordinator<br>riority 1 Status C | ns; "Late    | umentation to help determine the priority group you will be considered under. Refer to the<br>a Start Intern Applicant , and Repeating an Internship'. This documentation must be provided |
| Are you able to c                                          | ommence work a                                               | it the beginning of                                         | the medical year                                               | - normally Janu                                      | ary? *                                       | /                                      | •            | 1F w                                                                                                    |

# Information required:

- Medical School details
- □ Country of Qualification (if outside of Australia and New Zealand)
- Date able to commence employment if not able to start by January 2015
- □ Jurisdiction where you undertook secondary schooling
- □ English language proficiency
- □ Rural Generalist Pathway application selection criteria (if applying for the pathway)

#### Supporting documents required:

- □ AMC documentation (international medical graduates only)
- □ Medical degree (if conferred)
- □ Evidence of English language proficiency –IELTS, OET (if relevant)
- Complete this page by entering the relevant information in each field.

Note: If applicable, on the closing date of the intern campaign, you will receive an email from the campaign coordinator requesting documentation to help determine the priority group you will be considered under, this information will be provided to the Review Committee for determination. Refer to the following pages on the intern campaign website to identify what documentation will be required: 'Priority 1 Status Conditions', 'Late Start Intern Applicant', and 'Repeating an Internship'. This documentation must be provided within three (3) days of the campaign close date, **Friday 6 June 2014**, or your application will not be considered.

Once you have completed all mandatory fields, click "Save and Continue" to proceed to the next screen.

#### STEP 3 Other Details

You will then be directed to the following Other Details screen:

Only Priority 1 and Priority 4 candidates will have the following screen appear, however only Priority 1 candidates are eligible to apply for special consideration. Other Priorities will have a note on the screen advising they are not required to provide information at this step, please 'Save and Continue' and proceed through to the next screen.

Note: Only Priority 1 applicants are eligible to apply for an exemption or special consideration. If an applicant other than a Priority 1 applies for an exemption or special consideration, their application for an exemption or special consideration will be deemed invalid and will not be considered.

With relation to Joint Ticket, only Priority 1 'general intern applicants' and 'Queensland Health Bonded Medical Scholarship Holders (QHBMSH)' are eligible to apply for a joint ticket. If an applicant other than a Priority 1 general intern or QHBMSH applies for a joint ticket, their application for a joint ticket will be deemed invalid and will not be considered.

| Application                        | Step 3 of 8                              |                                              |                                            |                                           |                                    |                                      |                               |                  |                  |                      |                       |                          |
|------------------------------------|------------------------------------------|----------------------------------------------|--------------------------------------------|-------------------------------------------|------------------------------------|--------------------------------------|-------------------------------|------------------|------------------|----------------------|-----------------------|--------------------------|
| 1                                  | 2                                        | <u>3</u>                                     | 4                                          | 5                                         | 6                                  | 7                                    | 8                             |                  |                  |                      |                       |                          |
| <u></u>                            |                                          | <b>o</b>                                     |                                            |                                           |                                    |                                      | 0                             |                  |                  |                      |                       |                          |
| Personal<br>Details                | Educational<br>Details                   | Other Details                                | Preferences                                | Referees                                  | Curriculum Vitae<br>(CV)           | Employment<br>Forms                  | Review and Edit               |                  |                  |                      |                       |                          |
| Other Details                      |                                          |                                              |                                            | $\subset$                                 | Who's                              | eligible?                            |                               |                  |                  |                      |                       |                          |
| outor Douald                       |                                          |                                              |                                            |                                           | ~                                  | U                                    |                               |                  |                  |                      |                       |                          |
| * Denotes a man                    | datory question                          |                                              |                                            | /                                         | $\sim$                             |                                      |                               |                  |                  |                      |                       |                          |
| Onto Drivetto 4                    |                                          |                                              |                                            |                                           | - 16 16 16                         |                                      |                               |                  |                  |                      |                       |                          |
| consideration w                    | ill be deemed in                         | valid and will not b                         | e considered.                              | ecial Consideration                       | n. II an applicant                 | otrier trian a Phi                   | only 1 applies for an el      | xemplion or      | special consid   | erauon, meir ap      | prication for an ex   | imption of special       |
| With relation to<br>intern or QHBM | Joint Ticket, only<br>SH applies for a j | Priority 1 'general<br>oint ticket, their ap | intern applicants'<br>plication for a joir | and 'Queensland i<br>t ticket will be dee | Health Bonded N<br>med invalid and | fedical Scholars<br>will not be cons | hip Holders (QHBMSH<br>dered. | l)' are eligible | e to apply for a | a joint ticket. If a | in applicant other ti | tan a Priority 1 general |
| Queensland St                      | atutory Declaratio                       | ns must not be sig                           | ned or witnessed                           | by a family memb                          | ber.                               |                                      |                               |                  |                  |                      |                       |                          |
| For further infor                  | mation regarding                         | Exemption and Jo                             | oint Ticket, please                        | check the intern c                        | ampaign websit                     | е                                    |                               |                  |                  |                      |                       |                          |
|                                    |                                          |                                              |                                            |                                           | (                                  | Sav                                  | e and Contin                  | ue               | $\mathbf{i}$     |                      |                       |                          |
| Are you applying<br>O Joint Ticket | for special cons                         | ideration? *                                 |                                            |                                           |                                    | >                                    |                               |                  |                  |                      |                       |                          |
| <ul> <li>Exemption</li> </ul>      |                                          |                                              |                                            |                                           | /                                  |                                      |                               |                  |                  |                      |                       |                          |
| O No                               |                                          |                                              |                                            |                                           | //                                 | -                                    |                               |                  |                  |                      |                       |                          |
|                                    |                                          |                                              |                                            |                                           |                                    |                                      |                               |                  |                  |                      |                       |                          |
| Cancel                             |                                          |                                              | Save                                       | Save and Co                               | ntinue                             |                                      |                               |                  |                  |                      |                       |                          |

- ONLY Priority 1 candidates are to select 'Joint Ticket' or 'Exemption' whereas Priority 4 candidates should select 'No' and click "Save and Continue" to proceed to the next screen.
- Candidates who answer 'Yes' will receive an e-mail after applications have closed advising the consideration process and the relevant supporting documentation required.
- Further information is available on the campaign website: <u>http://www.health.qld.gov.au/medical/intern/default.asp</u>

# **STEP 4 Preferences**

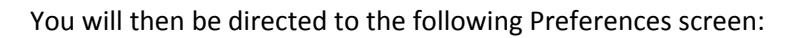

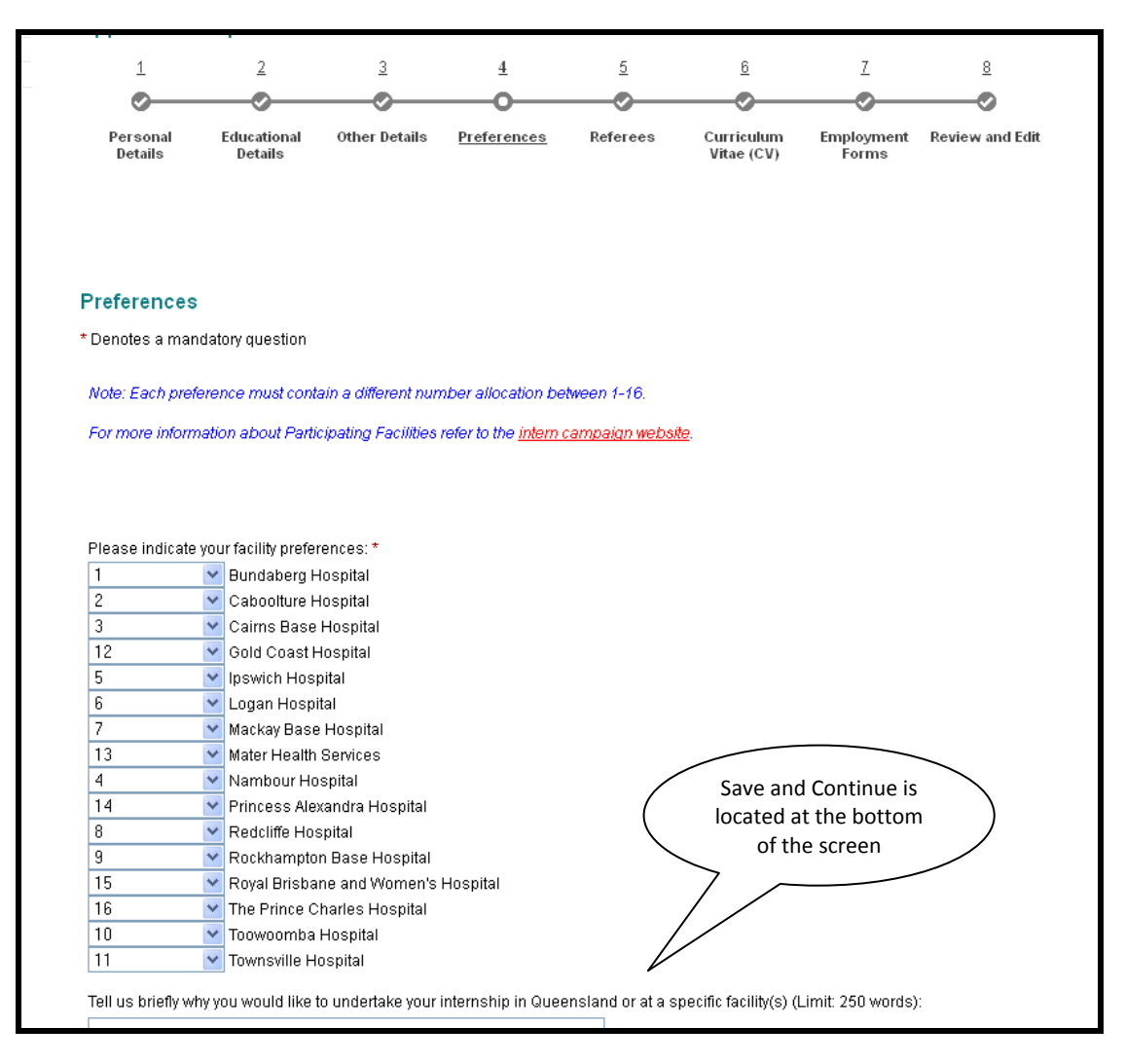

Complete this page by preferencing the available primary allocation centres from 1-16 in the order you desire; with 1 being your highest preference and 16 being your lowest preference. All primary allocation centres must be preferenced in order to proceed with your application.

Note: For more information about Participating Facilities, refer to the intern campaign website.

After preferencing, you will need to briefly answer two questions. Once you have entered the relevant information in each field, click "Save and Continue" to proceed to the next screen.

# **POSITION STATUS REPORT**

To help you make an informed decision when preferencing your facilities, refer to the "Position Status Report" (PSR) by clicking on the "Position Status Report" link at the top of the page, the report will show in real time how many candidates have preferenced a specific facility as their 1<sup>st</sup> preference. The report will look similar to the one shown below.

Note: The "Position Status Report" link will also be available on the intern campaign website.

| <b>Position Status Report</b>       |                           |                             |                                 |                                                  |
|-------------------------------------|---------------------------|-----------------------------|---------------------------------|--------------------------------------------------|
| Facility Name                       | Total<br>Intern Positions | Total P1<br>Interns Applied | Bonded Medica<br>Scholarships A | l P2-P7<br>pplied Inte <mark>r</mark> is Applied |
| Bundaberg Hospital                  |                           | 0                           | 0                               | 0/                                               |
| Caboolture Hospital                 |                           | 9                           | 0                               |                                                  |
| Cairns Base Hospital                |                           | 7 [                         | 0                               |                                                  |
| Gold Coast Hospital                 |                           |                             | 0                               |                                                  |
| Ipswich Hospital                    | Number                    | of P1s that have            |                                 |                                                  |
| Logan Hospital                      | prefere                   | nced a specific             | Nur                             | ther of P2-6s that                               |
| Mackay Base Hospital                |                           | Vas their 1st               | hav                             | re preferenced a                                 |
| Mater Health Services               |                           | 0                           | specific                        | c facility as their 1st                          |
| Nambour Hospital                    |                           | 0                           | 0                               |                                                  |
| Princess Alexandra Hospital         |                           | 0                           | 0                               | 0                                                |
| Redcliffe Hospital                  |                           | 0                           | 0                               | 0                                                |
| Rockhampton Base Hospital           |                           | 0                           | 0                               | 0                                                |
| Royal Brisbane and Women's Hospital |                           | 0                           | 0                               | 0                                                |
| The Prince Charles Hospital         |                           | 0                           | 0                               | 0                                                |
| Toowoomba Hospital                  |                           | 0                           | 0                               | 0                                                |
| Townsville Hospital                 |                           | 0                           | 0                               | 0                                                |

Note: Queensland Health Bonded Medical Scholarship applicants are categorised under Priority 1 status. As such, Queensland Health Bonded Medical Scholarship applicants are included within the column titled 'Total P1 Interns Applied'.

# **STEP 5 Referees**

You will then be directed to the following Referees screen:

| Application                       | Step 5 of 8                  |                      |                           |                    |                            |                     |                  |                                                                                           |
|-----------------------------------|------------------------------|----------------------|---------------------------|--------------------|----------------------------|---------------------|------------------|-------------------------------------------------------------------------------------------|
| 1                                 | 2                            | 3                    | 4                         | 5                  | 6                          | 7                   | 8                |                                                                                           |
| <u></u>                           |                              |                      |                           |                    |                            |                     | 0                |                                                                                           |
| Personal<br>Details               | Educational<br>Details       | Other Details        | Preferences               | <u>Referees</u>    | Curriculum Vitae<br>(CV)   | Employment<br>Forms | Review and I     | Eda                                                                                       |
| Referees                          |                              |                      |                           |                    |                            |                     | $\left( \right)$ | Please seek approval first<br>from your referees                                          |
| Denotes a mai                     | idatory question             |                      |                           |                    |                            |                     |                  |                                                                                           |
| Two Referee d                     | etails must be pro           | vided.               |                           |                    |                            |                     | / /              |                                                                                           |
| Referees must<br>employability.   | be able to comm              | ent on your profes   | sional relationshi        | p, clinical skills | & knowledge base,          | professional        | a Dehavi         | our, communication & interpersonal skills, teaching & learning, leadership & teamwork,    |
| Referees cann                     | ot be a personal f           | riend.               |                           |                    |                            |                     |                  |                                                                                           |
| Nominated ref                     | erees will be auto           | matically sent an e  | email when you " <b>s</b> | ave and contin     | ue" at the bottom of       | f this page. You    | must ensure y    | ou have referee approval prior to proceeding.                                             |
| For P1 applica<br>further informa | nts, after you pres<br>tion. | s save and continu   | ie on this page, ye       | our nominated r    | eferees will <b>not</b> be | sent an auto em     | nail requesting  | a reference. However, hospitals may contact your referees at a later date if they require |
| Your application                  | on may not be con            | sidered by facilitie | as if you do not ha       | ve two complete    | d referee reports.         |                     |                  |                                                                                           |
| You will receive                  | e an email when e            | ach completed re     | feree report is rec       | eived and you a    | re responsible for f       | following up with   | your referees    | to ensure the referee report is submitted in a timely manner.                             |
| Referee Details<br>Referee 1      | *                            |                      |                           |                    |                            |                     | $\left( \right)$ | Save and Continue is<br>located at the bottom of                                          |
| Title:*                           |                              |                      |                           |                    |                            |                     | $\mathbf{i}$     | the screen                                                                                |
| First Name:*                      |                              |                      |                           |                    |                            |                     | >                |                                                                                           |
| Last Name:*                       |                              |                      |                           |                    |                            |                     |                  |                                                                                           |
| Position:*                        |                              |                      |                           |                    |                            |                     | $\checkmark$     |                                                                                           |

- Complete this page by entering your two nominated referees. Prior to selecting "Save and Continue", please ensure you have contacted your referees and they have consented to supplying you with a reference.
- For P1 applicants, after you press "Save and Continue," your nominated referees will NOT be sent an auto email requesting a reference. However, hospitals may contact your referees at a later date if they require further information.

Note: Referees must be able to comment on your professional relationship, clinical skills & knowledge base, professional & ethical behaviour, communication & interpersonal skills, teaching & learning, leadership & teamwork, employability.

Referees cannot be a personal friend.

Nominated referees will be automatically sent an email when you "**Save and Continue**" at the bottom of this page. You must ensure you have referee approval prior to proceeding.

# For P2-P6 applicants

Your application may not be considered by facilities if you do not have two completed referee reports.

You will receive an email when each completed referee report is received and you are responsible for following up with your referees to ensure the referee report is submitted in a timely manner.

Click "Save and Continue" to proceed to the next screen.

# **STEP 6 Curriculum Vitae**

You will then be directed to the following Curriculum Vitae screen:

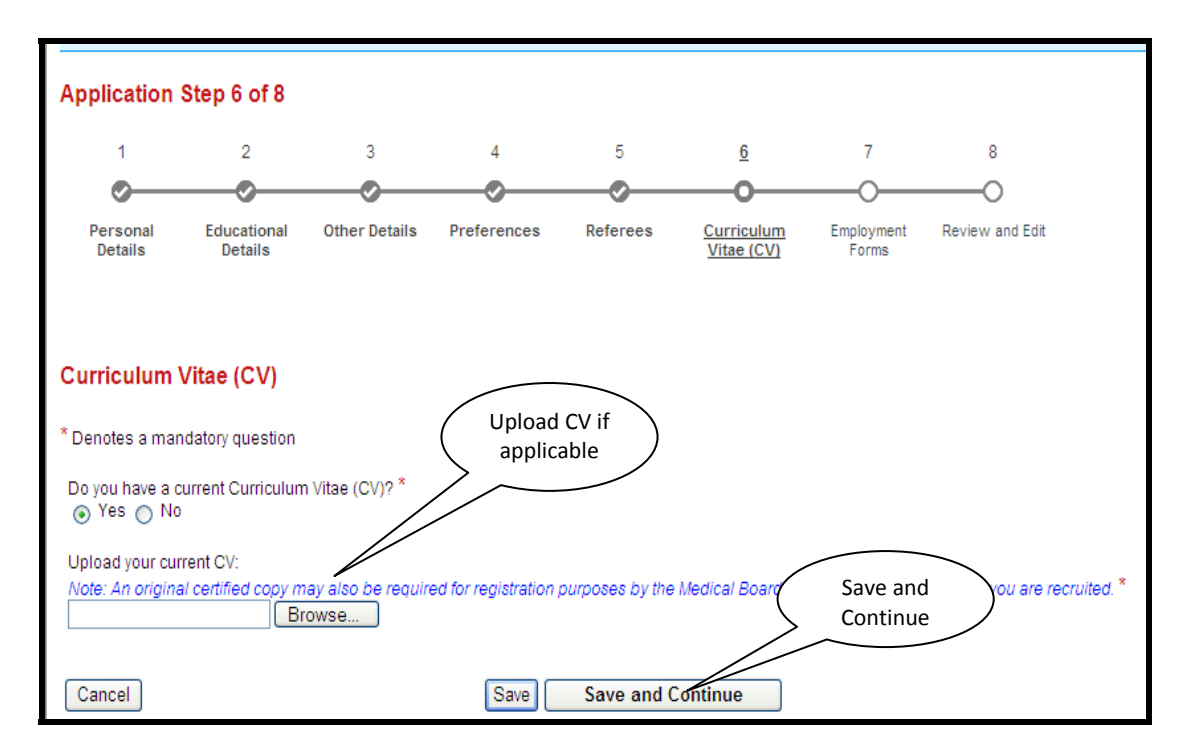

- Complete the above question and upload your Curriculum Vitae if applicable.
- Click "Save and Continue" to proceed to the next screen.

#### **STEP 7 Employment Forms**

You will then be directed to the following Employment Forms screen:

| Employment Forms  * Denotes a mandatory question Complete the Criminal History form available at this history clearance to support this application. Browse                                                                                                    |
|----------------------------------------------------------------------------------------------------|
| Have you completed the immunisation course for Hepatitis B?  * Upload Hep B status No                                                                                                    |
| Upload evidence you have completed the immunisation course for Hepatitis B: * Browse Note: Evidence of vaccination can be provided by a letter from a General Practitioner, infection control or occupational (i.e. anti NBs>10/U/L). Upload Passport or Driver's Licence/Proof of Age Card                                                                                                    |
| For identification purposes, upload the photo identification and bio/personal details pages of your passport: *  For identification purposes, upload the photo identification and bio/personal details pages of your passport: *  Did someone assist you to complete this application? *  Yes No I declare that the information I have provided on this form is accurate and complete at the time of application: * |

Complete the above questions and upload documents as requested.

# Supporting documents required:

- □ <u>Criminal History Consent Form</u> The Director-General of Queensland Health requires all people recommended for appointment to Queensland Health for periods in excess of three months to be subject to a pre-appointment criminal history check
- □ <u>Hepatitis B</u> Evidence of vaccination can be provided by a Letter from a general practitioner, infection control, or occupational health department stating vaccination details or immunity; Copy of vaccine record book; or Blood test that shows the required level of immunity (i.e. anti NBs>10IU/L).
- Click "Save and Continue" to proceed to the next screen.

#### **STEP 8 Review and Edit**

You will then be directed to the "Review and Edit" screen:

| Application Status: Com<br>Your application is now<br>Click the Submit Applic<br>Submit Applica | nplete but not Submitted<br>r complete.<br>ation Now button to submi<br>ration Now | it your applic | Submit         | : Applicati<br>Now       | ion                 |                 |           |             |               |
|-------------------------------------------------------------------------------------------------|------------------------------------------------------------------------------------|----------------|----------------|--------------------------|---------------------|-----------------|-----------|-------------|---------------|
| 1                                                                                               | 2 3                                                                                | 4              | 5              | 6                        | 7                   | <u>8</u>        | Bread     | crumb trail | $\overline{}$ |
| <b>~</b>                                                                                        | <u> </u>                                                                           |                |                |                          |                     |                 |           |             |               |
| Personal Educa<br>Details Det                                                                   | ational Other Details<br>tails                                                     | Preferences    | Referees       | Curriculum<br>Vitae (CV) | Employment<br>Forms | Review and Edit |           |             |               |
| Print Summary                                                                                   | Print Summ                                                                         | ary            |                |                          |                     |                 | Complete  | Edit        | $\sum$        |
| Question #                                                                                      |                                                                                    |                |                |                          |                     |                 | Ontional  | Complete    | Edit          |
|                                                                                                 | Note: " <b>Do not"</b>                                                             | use CAPS Lock  | when completir | ng this application      | on. Title Case o    | nly.            | Ориона    | Complete    | Lun           |
| Question 1.2                                                                                    | First Name                                                                         |                |                |                          |                     |                 | Mandatory | Complete    | Edit          |
|                                                                                                 | Intern110                                                                          |                |                |                          |                     |                 |           |             |               |
| Question 1.3                                                                                    | Last Name                                                                          |                |                |                          |                     |                 | Mandatory | Complete    | Edit          |
| Ourseline 1.4                                                                                   | UA13                                                                               |                |                |                          |                     |                 | ••• ••••• | 0.115       | <b>-</b> 15   |
| Question 1.4                                                                                    | Date of Birth:<br>01-Jan-1980                                                      |                |                |                          |                     |                 | Mandatory | Complete    | Edit          |
| Question 1.5                                                                                    | Gender:                                                                            |                |                |                          |                     |                 | Mandatory | Complete    | Edit          |
|                                                                                                 | Female                                                                             |                |                |                          |                     |                 |           |             |               |
|                                                                                                 |                                                                                    |                |                |                          |                     |                 |           |             |               |

The breadcrumb trail will show a tick for each section once you have completed it. If a section does not have a tick, you will need to go back to that page and review the information you have entered.

- Review your application and if you need to make any changes click on the "Edit" button. Remember to click "Save and Continue" when you have complete each edited section.
- Once you are ready to "Submit" your application, click "Submit Application Now" button.

Note: After application submission, you are able to edit your application up until the **closing date**. Refer to "Access Existing Application" on how to do this.

You will then be directed to the following screen:

| Please note: You are about to submit your Application.                                                                                                    |
|----------------------------------------------------------------------------------------------------|
| With the exception of Personal Details, applications can NOT be edited or updated once they have been submitted for consideration.<br>Please make sure you are completely satisfied with your entire Application BEFORE submitting.<br>If you are ready to submit your Application click the "submit now" button. Otherwise you can click the "submit later" button which will allow you to return to your Application for editing<br>NOTE: Please be patient as the submission process may take some time.<br>Submit Later<br>Submit Later<br>Submit Later |

- If you are ready to submit your application, click on "Submit Now".
- If you want to save your application and submit later, click on "Submit Later".

Note: You will need to ensure you complete and submit your application by the intern campaign **closing date**, in order for your application to be considered.

If you have clicked on "Submit Now", you will be directed to the following page:

| Application Status: Complete a<br>Your application has been re<br>If you wish to withdraw your /<br>Edit Personal Details<br>Withdraw Application | nd Submitted<br>sceived.<br>Application you may do so at any time. | Application Status:<br>Completed and Submitted | > |          |          |      |
|----------------------------------------------------------------------------------------------------|--------------------------------------------------------------------|------------------------------------------------|---|----------|----------|------|
| 🖨 Print Summary                                                                                                    |                                                                    |                                                |   |          |          |      |
| Step 1 - Personal Details                                                                                                    |                                                                    |                                                |   | Complete |          |      |
| Question #                                                                                                    |                                                                    |                                                |   | Status   |          |      |
| Question 1.1                                                                                                    | Note: "Do not" use CAPS Lock when completin                        | ng this application. Title Case only.          |   | Optional | Complete | Edit |

If your application has been successfully submitted, the "Application Status: Complete and Submitted" will appear at the top of your page.

Note: Confirmation of your application submission will also be sent to the email address your have registered with.

# PRINTING A COPY OF YOUR APPLICATION

From this page, you can print a copy of your completed application by clicking on the "Print Summary" link as shown below.

| Application Status: Complete and Submitted                                                       |             |          |      |
|--------------------------------------------------------------------------------------------------|-------------|----------|------|
| Your application has been received.                                                              |             |          |      |
| <ul> <li>If you wish to withdraw your Application you may do so at any time.</li> </ul>          |             |          |      |
| Edit Personal Details                                                                            |             |          |      |
| Withdraw Application Print                                                                       |             |          |      |
| Application                                                                                      |             |          |      |
| Application                                                                                      |             |          |      |
|                                                                                                  |             |          |      |
| Print Summary                                                                                    |             |          |      |
| Step 1 - Personal Details                                                                        | Complete    |          |      |
| Question #                                                                                       | Status      |          |      |
| Question 1.1                                                                                     | Optional    | Complete | Edit |
| Note: " <b>Do not</b> " use CAPS Lock when completing this application. <b>Title Case only</b> . | - provident | 22       |      |
|                                                                                                  |             |          |      |
|                                                                                                  |             |          |      |

# WITHDRAWING YOUR APPLICATION

You can withdraw your application at any stage by clicking on the "Withdraw Application" button as shown below.

Note: Applications can only be reinstated prior to the intern campaign **closing date**. To do this, contact the Intern Campaign Coordinator at <u>Intern-Recruitment@health.qld.gov.au</u>.

However, if you withdraw your application after the closing date, you will **not** be considered for any further intern positions in Queensland through the 2015 intern campaign.

| Application Status: Complete and Submitted<br>• Your application has been received.<br>• If you wish to withdraw your Application you may do so at any time.<br>Edit Personal Details<br>Withdraw Application<br>With drout |          |          |      |
|----------------------------------------------------------------------------------------------------|----------|----------|------|
| B Print Summary<br>Step 1 - Personal Details                                                                                                    | Complete |          |      |
| Question #                                                                                                    | Status   |          |      |
| Question 1.1 Note: "Do not" use CAPS Lock when completing this application. Title Case only.                                                                                                    | Optional | Complete | Edit |

# ACCESSING YOUR EXISTING APPLICATION

You can make changes to your existing application up until the intern campaign **closing date.** 

To do this, click "Access Existing Application" as shown below.

| Queenslan                                                                    | <b>d</b> Government                                                                                                    |                                |                | Home ( Sie map ( Comact us ( Help ) Se                                             |
|------------------------------------------------------------------------------|----------------------------------------------------------------------------------------------------|--------------------------------|----------------|------------------------------------------------------------------------------------|
| About Us   Services   Fo                                                     | r Consumers   For Professionals   Work For Us                                                                                                    | News   Resources   Ou          | r Performance  |                                                                                    |
| Work For Us<br>Home<br>My Profile<br>Login<br>Help<br>Position Status Report | For Consumers > Going Into Hospital<br>Switch to accessibility mode<br>Jobs List - Queensland Public<br>Message<br>. The system has logged you out. | : Health System                |                | Access Existing<br>Application                                                     |
|                                                                              | Job Name                                                                                                    | Closing Date                   | Time Remaining | Action                                                                             |
|                                                                              | UAT2 - Intern Campaign                                                                                                    | 06-Mar-2013<br>11:00 AM (AEST) | 12 minutes     | Start New Application     Access Existing Application     Preview Application Form |

You will need your login details, i.e. your email and password ready. If you have forgotten your password, proceed to the login screen and reset your password.

# EDITING YOUR APPLICATION AFTER THE INTERN CAMPAIGN CLOSE DATE

Once the intern campaign has closed, you will only be able to edit the following details of your application:

- Contact details
- Unique Identifier number
- Referee details

Documents uploaded before submission such as:

- Visa documentation
- Health Insurance documentation

- AMC Certificate
- Medical Degree
- English Language results
- Curriculum Vitae
- Criminal History Check
- Hepatitis B status
- Passport/Drivers Licence/Proof of Age

Note: You can only resubmit documentation that was originally included in your application. For new documentation requiring uploading, email these to **Intern-Recruitment@health.gld.gov.au** and provide your name and date of birth in the email.

To do this, access your application by clicking on "Login" and enter your login details, i.e. your email and password.

| Queens                         | land Government                                                                      |
|--------------------------------|--------------------------------------------------------------------------------------|
| About Us   Services            | For Consumers   For Professionals   Work For Us   News   Resources   Our Performance |
| Work For Us                    | For Consumers > Going Into Hospital <u>Switch to accessibility mode</u>              |
| My Profile<br>Login            | Login                                                                                |
| Help<br>Position Status Report | Forgot password? <u>click here to reset your password</u>                            |
|                                | Password                                                                             |
|                                | Cancel                                                                               |

Once you have logged into your application, click "My Profile".

| About Us Servic     | s   For Consumers   For Professionals   Work For Us   News   Resources   Our Performar |
|---------------------|----------------------------------------------------------------------------------------|
| Work For Us         | For Consumers > Going Into Hospital                                                    |
| Home                | Switch to accessibility mode                                                           |
| My Profile          | My Drofile                                                                             |
| Login               | Niy Profile                                                                            |
| Help                | orgot password? click here to reset your password                                      |
| Position Status Rep | rt Email                                                                               |
|                     |                                                                                        |

Click "View my application summary".

| Work For Us<br>Home<br>My Profile<br>• My Job Applications<br>• My Forms<br>• My Emails<br>• My Tests | For Consumers > Going Into Hospital Switch to accessibility mode My Applications View my application Summary |                            |                             | View my application<br>summarv |                                                                   |
|----------------------------------------------------------------------------------------------------|----------------------------------------------------------------------------------------------------|----------------------------|-----------------------------|--------------------------------|-------------------------------------------------------------------|
| <ul><li>My Interviews</li><li>Registration Details</li></ul>                                          | JobRef - Job Name                                                                                            | <u>Application</u><br>Date | <u>Job</u><br><u>Status</u> | Application<br>Status          | Acti                                                              |
| Logout<br>Help<br>Booition Status Bonat                                                               | UAT2 - Intern Campaign - UAT2 - Intern<br>Campaign                                                           | 01-Mar-2013                | Closed                      | Submitted                      | <ul> <li><u>View my application</u><br/><u>summary</u></li> </ul> |
| Complete Form                                                                                         |                                                                                                    |                            |                             |                                |                                                                   |

Click "Edit Personal Details".

| Message • Applications for this job have closed                                         |                    |
|-----------------------------------------------------------------------------------------|--------------------|
| iew Job details for Intern Test 02.06.2011                                              |                    |
| Application Status: Complete and Submitted • Your application has been received.        |                    |
| <ul> <li>If you wish to withdraw your Application you may do so at any time.</li> </ul> |                    |
| Edit Personal Details                                                                   |                    |
| Safat June Australia                                                                    |                    |
| Edit Personal Details                                                                   |                    |
| Edit Personal Details                                                                   |                    |
| Edit Personal Details                                                                   | Complete           |
| Edit Personal Details Print Summary Step 1 - Personal Details Question #                | Complete<br>Status |

Remember to click "Save and Continue" on any changes you make and logout once completed.

Note: It is important that your contact details are accurate and kept current as we may need to contact you regarding your application.

# **CHANGING YOUR PASSWORD**

You are able to change your password at any time.

- To do this, "Login" to your account, click "My Profile", then "Registration Details" and "Change Password".
- Remember to click "Save" on any changes you make.

| Work For Us                              | For Consumers > Going Into Hospital                |
|------------------------------------------|----------------------------------------------------|
| Home                                     |                                                    |
| My Profile                               | My Applications                                    |
| <ul> <li>My Job Applications</li> </ul>  | ny opposition                                      |
| <ul> <li>My Forms</li> </ul>             |                                                    |
| <ul> <li>My Emails</li> </ul>            | Pagistration Dataila                               |
| <ul> <li>My Tests</li> </ul>             | Change Password                                    |
| <ul> <li>My Interviews</li> </ul>        | Change Password                                    |
| <ul> <li>Registration Details</li> </ul> | * Denotes a mandatory question                     |
| Logout                                   | Username uat2-2015@intern38.com                    |
| Help                                     |                                                    |
| Position Status Report                   | Title * First Name * Initial Last Name *           |
| Complete Form                            | Dr 💌 uat2-2015 intern38                            |
|                                          |                                                    |
|                                          | Your Email Address *                               |
|                                          | Ual2-20 Fa@interhab.com                            |
|                                          |                                                    |
|                                          | The State You Reside In * If other, please specify |
|                                          | SA 💌                                               |
|                                          | Please choose your preferred time zone *           |
|                                          | GMT (+ 9:30) Adelaide                              |
|                                          |                                                    |
|                                          |                                                    |
| 1                                        | Save )                                             |
|                                          | Save                                               |

#### **CHANGING YOUR FIRST NAME or LAST NAME**

If you have changed your name due to marital status or other reasons, you need to reflect this in your application.

- To do this, "Login" to your account, click "My Profile", then "My Details" and change your "First Name" and/or "Last Name".
- Remember to click "Save" on any changes you make.

| Work For Us<br>Home<br>My Profile<br>My Job Applications                                  | For Consumers > Going Into Hospital<br>Switch to accessibility mode<br>My Applications                                                                                                    |
|-------------------------------------------------------------------------------------------|----------------------------------------------------------------------------------------------------|
| My Forms     My Emails     My Tests     My Interviews     Registration Details     Logout | Registration Details     First Name     Last Name       Change Password     *     •       * Denotes a mandatory question     Username uat2-2015@interprofile                                                                  |
| Help<br>Position Status Report<br>Complete Form                                           | Title* First Name* Initial Last Name* Dr w uat2-2015 Initial Last Name* Uat2-2015@intern38.com The State You Reside In* If other, please specify SA w Please choose your preferred time zone* GMT (+ 9:30) Adelaide Save Save |

# **RECORDS OF EMAILS SENT FROM THE QUEENSLAND HEALTH RECRUITMENT SYSTEM**

You are able to view at any time emails that were sent to you from the Queensland Health Recruitment System.

> To do this, "Login" to your account, click on "My Profile", then "My Emails" and "View".

Note: These same emails have been sent to the email address you have registered with.

| Work For Us<br>Home<br>My Profile<br>My Job Applications<br>My Forms<br>My Ernails | For Consumers > Going Into Hospital<br>Switch to accessibility mode<br>My Applications<br>My Emails |                 |                    | View                                     |                                                                |               |             |
|------------------------------------------------------------------------------------|----------------------------------------------------------------------------------------------------|-----------------|--------------------|------------------------------------------|----------------------------------------------------------------|---------------|-------------|
| <ul> <li>My literviews</li> </ul>                                                  | JobRef - Job Name                                                                                   | Date            | <u>Sent</u>        | <u>Sender</u>                            | Subject                                                        | Job<br>Status | Action      |
| <ul> <li>Registration Details</li> <li>Logout</li> </ul>                           | Intern - UAT 2 - Annual Intern<br>Campaign                                                          | 21-Feb-<br>2014 | 02:31 PM<br>(ACDT) | Intern-<br>Recruitment@health.qld.gov.au | Queensland Health Intern Application Submitted                 | Closed        | <u>View</u> |
| Help<br>Position Status Report<br>Complete Form                                    | Intern - UAT 2 - Annual Intern<br>Campaign                                                          | 21-Feb-<br>2014 | 02:27 PM<br>(ACDT) | Intern-<br>Recruitment@health.qld.gov.au | Queensland Health Intern e-Recruitment<br>Registration Details | Closed        | <u>View</u> |

# UPLOADING SUPPORTING DOCUMENTATION, P2-P6 RE-PREFERENCING and RESPONDING TO AN OFFER ONLINE through MY FORMS

# JOINT TICKET/EXEMPTION REQUIRED DOCUMENTATION

On submission of your application or on the closing date of the intern campaign, an email will be sent to all eligible applicants who have indicated on their application that they are applying for a joint ticket/exemption or special consideration. The email will advise how to upload all supporting documentation to support your request for joint ticket/exemption or special consideration.

To do this, "Login" to your account, click on "My Profile", then "My Forms" and "Complete Form: Joint Ticket/Exemption Required Documentation".

| Work For Us Home My Profile My Job Applications My Forms My Forms My Frants Mo Tests | My Profile<br>My Applications My Forms<br>My Forms |                  |            |                    | Joint Ticket/Exemption<br>Required Documentation                 |
|--------------------------------------------------------------------------------------|----------------------------------------------------|------------------|------------|--------------------|------------------------------------------------------------------|
| <ul> <li>My Interviews</li> </ul>                                                    | JobRef - Job Name                                  | Application Date | Job Status | Application Status | Action                                                           |
| <ul> <li>Registration Details</li> </ul>                                             | Intern - UAT 2 - Annual Intern Campaign            | 21-Feb-2014      | Closed     | Submitted          | <u>View Form - Joint Ticket/Exemption Required Documentation</u> |
| Logout<br>Help                                                                       | Intern - UAT 2 - Annual Intern Campaign            | 21-Feb-2014      | Closed     | Submitted          | <u>View Form - P1 Round 1 Offer Acceptance</u>                   |
| Position Status Report<br>Complete Form                                              |                                                    |                  |            |                    |                                                                  |

Once you have completed all mandatory uploads, click on "Save and Continue" to ensure your supporting documentation will be attached to your application.

# P1 ROUND 1 OFFER ACCEPTANCE

To respond to your offer online;

- "Login" to your account, click on "My Profile", then "My Forms" and "Complete Form: P1 Round 1 Offer Acceptance".
- > Those P1 applicants who receive their 1<sup>st</sup> preferenced offer will have the option to 'Accept' or 'Decline'
- Whereas, the P1 applicants who receive an offer other than their 1<sup>st</sup> preference will have the option to 'Accept', 'Decline' or 'Tentatively Accept'.

Note: Those who 'Accept' their offer will be locked in to that facility. Those who 'Decline' will not be considered for any further intern positions in Queensland through the 2015 intern campaign. Those who 'Tentatively Accept' will be considered for "Roll-back" in Stage 2 of P1 Offers. If you require further information regarding the selection process, refer to the Selection Process and Offer of Employment guidelines on the intern campaign website.

| Queenslan                | <b>d</b> Government                       |                    |             | ł                 | Home   Site map   Contact us   Help   Search | Search                 |
|--------------------------|-------------------------------------------|--------------------|-------------|-------------------|----------------------------------------------|------------------------|
| Carcensian               | doveniment                                |                    | -           | _                 |                                              | Queensland Health      |
| About Us   Services   Fo | r Consumers   For Professionals   Work Fo | r Us   News   Reso | ources   Ou | r Performance     |                                              |                        |
| /ork For Us              | For Consumers » Goine My Prof             | ile                |             |                   |                                              |                        |
| Home                     | accessibility mode                        |                    |             |                   |                                              |                        |
| My Profile               | My Applications                           |                    | My Form     | s )               |                                              |                        |
| My Job Applications      |                                           |                    |             |                   |                                              |                        |
| My Emails                |                                           |                    |             |                   | P1 Round 1 O                                 | ffer                   |
| My Tests                 | My Forms                                  |                    |             |                   | Acceptance                                   |                        |
| My Interviews            | JobRef - Job Name                         | Application Date   | Job Status  | Application State | us Action                                    |                        |
| Registration Details     | Intern - UAT 2 - Annual Intern Campaign   | 21-Feb-2014        | Closed      | Submitted         | View Form - Joint      xemption I            | Required Documentation |
| Logout<br>Help           | Intern - UAT 2 - Annual Intern Campaign   | 21-Feb-2014        | Closed      | Submitted         | View Form - P1 Round 1 Offer Accep           | tance                  |
|                          |                                           |                    |             |                   |                                              |                        |
| Position Status Report   |                                           |                    |             |                   |                                              |                        |

# **OFFER ACCEPTANCE**

# P1 Stage 2 Offers

Those P1 applicants who have "Tentatively Accepted" their first round offer will receive one of two offers as their final offer: 1) a higher preferenced offer or 2) their original offer.

- To do this, "Login" to your account, click "My Profile", then "My Forms" and "Complete Form: Offer Acceptance".
- Once you have responded to your offer, click "Save and Continue" to process your response successfully.

# P2-P6 Offers

The P2-P6 applicants who are successful at merit selection will receive an email offer from Queensland Health advising how to respond to the offer online and the deadline they need to respond by.

- To respond to the offer online, "Login" to your account, click "My Profile", then "My Forms" and "Complete Form: Offer Acceptance".
- Once you have responded to your offer, click "Save and Continue" to process your response successfully.

| Care Queenstan                                                                                                    |                                                                          |                                          |                             |                                 |               |                |
|----------------------------------------------------------------------------------------------------|--------------------------------------------------------------------------|------------------------------------------|-----------------------------|---------------------------------|---------------|----------------|
| out Us   Services   Fo                                                                                             | r Consumers   For Professional My                                        | Profile Jurces                           | Our Performan               | ce                              |               |                |
| k For Us                                                                                                    | For Consumer into Hospital                                               |                                          |                             |                                 |               |                |
| ome                                                                                                    | switch to accessibility mode                                             |                                          |                             |                                 |               |                |
| y Profile                                                                                                    | My Applications                                                          |                                          |                             |                                 |               |                |
|                                                                                                    |                                                                          | · · · · · · · · · · · · · · · · · · ·    |                             |                                 |               |                |
| My Job Applications                                                                                                | My                                                                       | Forms )                                  |                             |                                 | Offer Assent  |                |
| My Job Applications<br>My Forms                                                                                    | My I                                                                     | Forms                                    |                             | (                               | Offer Accepta | ance           |
| My Job Applications<br>My Forms<br>My Emails                                                                       | My Forms                                                                 | Forms                                    |                             | (                               | Offer Accepta | ance           |
| My Job Applications<br>My Forms<br>My Emails<br>My Tests                                                           | My Forms                                                                 | Forms                                    |                             | (                               | Offer Accepta | ance           |
| My Job Applications<br>My Forms<br>My Emails<br>My Tests<br>My Interviews                                          | My Forms<br>JobRef - Job Name                                            | Forms<br>Application Date                | Job Status                  | Application Status              | Offer Accepta | ance           |
| My Job Applications<br>My Forms<br>My Emails<br>My Tests<br>My Interviews<br>Registration Details                  | My Forms<br>JobRef - Job Name<br>Intern - UAT 2 - Annual Intern Campaign | Forms<br>Application Date<br>21-Feb-2014 | Job Status<br>Closed        | Application Status<br>Submitted | Offer Accepta | fer Acceptance |
| My Job Applications<br>My Forms<br>My Emails<br>My Tests<br>My Interviews<br>Registration Details<br>gout          | My Forms<br>JobRef - Job Name<br>Intern - UAT 2 - Annual Intern Campaign | Application Date<br>21-Feb-2014          | <u>Job Status</u><br>Closed | Application Status<br>Submitted | Offer Accepta | fer Acceptance |
| My Job Applications<br>My Forms<br>My Emails<br>My Tests.<br>My Interviews<br>Registration Details<br>ogout<br>elp | My Forms<br>JobRef - Job Name<br>Intern - UAT 2 - Annual Intern Campaign | Application Date<br>21-Feb-2014          | <u>Job Status</u><br>Closed | Application Status<br>Submitted | Offer Accepta | fer Acceptance |

# P2-P6 PREFERENCE CHANGES

P2 to P6 applicants will have the option to re-preference based on intern positions available post the P1 Placement Process.

- To re-preference, "Login" to your account, click on "My Profile", then "My Forms" and "Complete Form: P2-P6 Preference Changes". You will have the opportunity to re-preference the 16 primary allocation centres as well as the three questions on the preferences page.
- Remember to click on "Save and Continue" on any changes you make.

Note: Ensure that you are happy with your preference list and your answers to the three questions before you click on "Save and Continue" because once you click "Save and Continue" you will not be able to make changes to your preferences again.

| Queenslan                                                                                      | <b>d</b> Government                                                                                   |                      |              | Home   Site map   G | Contact IIS   Help   Search | Queensland Health    |
|------------------------------------------------------------------------------------------------|----------------------------------------------------------------------------------------------------|----------------------|--------------|---------------------|-----------------------------|----------------------|
| About Us   Services   Fo                                                                       | r Consumers   For Professionals   Work For U                                                          | s   News   Resources | Our Performa | nce                 |                             |                      |
| Work For Us<br>Home<br>My Portile<br>My Job Applications<br>My Forms<br>My Tenais<br>My Terets | For Consumers > Going Into Hospital<br>Switch in accession<br>My Applications<br>My Forms<br>My Forms | My Profile           | >            |                     | Pr                          | reference<br>Changes |
| <ul> <li>My interviews</li> </ul>                                                              | JobRef - Job Name                                                                                     | Application Date     | Job Status   | Application Status  | Action                      |                      |
| <ul> <li>Registration Details</li> </ul>                                                       | Intern - UAT 2 - Annual Intern Campaign                                                               | 21-Feb-2014          | Closed       | Submitted           | View Form - Prefere         | ence Change Round    |
| Logout<br>Help<br>Position Status Report<br>Complete Form                                      |                                                                                                    |                      |              |                     |                             |                      |